## Adres çubuğuna <u>http://10.0.0.2</u> yazın ve klavyenin Enter tuşuna basın.

| File    | Edit | View  | Fa  | vorib | es | Tools | Help   |           |         |
|---------|------|-------|-----|-------|----|-------|--------|-----------|---------|
| 🗲 Ba    | ck * | ⇒ •   | 0   | ¢     | 6  | 0     | iearch | Favorites | History |
| Addres: | ht   | tp:// | 10. | 0.0   | 2  |       |        |           |         |

Ekrana gelecek olan iletişim kutusunda ilgili alanlara aşağıdaki kullanıcı adını ve şifreyi küçük harflerle girin ve OK 'yi t>klay n.

User Name: admin Password: zoomadsl

| SIC Setup<br>page contains the                     | -                                                          | Basic                 | Setup                                 |                  |  |  |  |  |
|----------------------------------------------------|------------------------------------------------------------|-----------------------|---------------------------------------|------------------|--|--|--|--|
| gs needed to establish a<br>ection to your service | -                                                          |                       |                                       |                  |  |  |  |  |
| der. More detailed<br>nation for each setting is   | VPI                                                        |                       | VCI                                   |                  |  |  |  |  |
| ble by clicking the Help                           | 8                                                          | 35                    |                                       |                  |  |  |  |  |
| tant: If you make                                  |                                                            |                       |                                       |                  |  |  |  |  |
| ts to this page, you                               | Encapsulation                                              | PPPoE LLC             | -                                     |                  |  |  |  |  |
| and then the Write                                 | Bridge                                                     | Enabled               |                                       |                  |  |  |  |  |
| to Hash and<br>to button: A Confirm                | ррр                                                        |                       |                                       |                  |  |  |  |  |
| isplays; click the button                          | Usemame                                                    |                       |                                       |                  |  |  |  |  |
| y changes will be lost                             | Password                                                   |                       |                                       |                  |  |  |  |  |
| ou navigate to another                             | Service Name (Optional)                                    |                       |                                       |                  |  |  |  |  |
|                                                    | Disconnect Timeout                                         | 0                     | minutes (Max:32767)                   |                  |  |  |  |  |
|                                                    | MRU                                                        | 1492                  |                                       |                  |  |  |  |  |
|                                                    | MTU                                                        | 1492                  |                                       |                  |  |  |  |  |
|                                                    | MSS                                                        | 1432                  |                                       |                  |  |  |  |  |
|                                                    | Authentication                                             | Auto 💌                |                                       |                  |  |  |  |  |
|                                                    | Automatic Reconnect<br>Virtual Circuit configuration (Pvc) | Advanced PPI<br>0)    | <sup>o</sup> configuration            |                  |  |  |  |  |
|                                                    | Save Changes                                               |                       |                                       |                  |  |  |  |  |
|                                                    | Save unanges                                               |                       |                                       |                  |  |  |  |  |
|                                                    | After you have saved your change<br>below to do this       | es, you must write th | e new settings to flash and reboot. ( | Click the button |  |  |  |  |
|                                                    |                                                            |                       |                                       |                  |  |  |  |  |
|                                                    | Write Settings to Flash and F                              | Reboot                |                                       |                  |  |  |  |  |
|                                                    |                                                            |                       |                                       |                  |  |  |  |  |
|                                                    |                                                            |                       |                                       |                  |  |  |  |  |

Advanced Setup menüsünden NAT' seçin.

| Szoom ADSL Mozilla Fire<br>Dosya Dügen Görünüm G                                                                                                    | fox<br>t Ygrinleri Araçlar <u>Y</u> ardm |                              |             |         |
|----------------------------------------------------------------------------------------------------|------------------------------------------|------------------------------|-------------|---------|
| 🔷 • 🤿 • 🛃 🗯 🔅                                                                                                    | http://10.0.0.2/hag/pages/home           | .htm                         |             | 🤟 🛛 🖉 🔽 |
| 🗭 lik Adım 🐢 Mozilla Türkiye                                                                                                    |                                          |                              |             |         |
| zoom +                                                                                                    | System Status + ADSL Status              | Basic Setup + Advanced Setup | 2<br>+ Help |         |
| Advanced Setup                                                                                                    |                                          | Advanced Setup               |             |         |
| section includes a<br>number of options for<br>specialized or advanced<br>settings. These options<br>should be configured by<br>users with knowledge of<br>DSL and networking<br>settings or under the<br>direction of a technical<br>support representative.<br>Any changes made will<br>not be permanent until<br>you have committed the<br>changes using the <b>Write</b><br>Settings to <b>Flash</b><br>button at the bottom of<br>any configuration page. |                                          |                              |             |         |
|                                                                                                    | WAN Configuration                        | IP Filtering                 | Firewall    |         |
|                                                                                                    | Port Settings                            | DHCP                         | NAT         | )       |
|                                                                                                    | Bridging                                 | IP Routing                   | RIP         |         |
|                                                                                                    | Dynamic DNS                              | Blocked Protocols            | LAN         |         |
|                                                                                                    | SNMP                                     | Bridge Filter                |             |         |
| tore detailed information<br>or each page is available                                                                                                    |                                          | Status                       |             |         |
| by clicking the Help icon.                                                                                                    | ADSL Status                              | TCP/IP Status                | ATM Status  |         |
|                                                                                                    | PPP Status                               | EoA Status                   | IPoA Status |         |
|                                                                                                    |                                          | Administration               |             |         |
|                                                                                                    | User Configuration                       | Diagnostics                  | System Log  |         |
|                                                                                                    | Firmware Update                          | Backup/Restore Config        | Reboot      |         |
|                                                                                                    | Set Date and Time                        |                              |             |         |

Karşınıza Network Address Translation (NAT) Rule Configuration Menüsü çıkacaktır. Burda en son girilmiş Rule ID değerine bakın. Bu örnekte son girilen Rule ID değeri 5, sizde farklı olabilir budeğeri aklınızda tutun. Sonra NAT Option 'dan NAT Rule Entry 'i seçip Add butonuna bas n.

| BeAdm    Possila Turkiye   Possila Turkiye   Possila   Possila   P                                                                                                    |                                                                                                    | tel het        | p://10.0.0.2/ | hag/pages/home.htr | 0           |                |                 |           | 👻 🛛 🕫 🖸 |  |
|----------------------------------------------------------------------------------------------------|----------------------------------------------------------------------------------------------------|----------------|---------------|--------------------|-------------|----------------|-----------------|-----------|---------|--|
| Zoom     Yeat     Yeat                                                                                                    | 🕨 İlk Adım 🥐 Mozilla Türkiy                                                                                                    | e              |               |                    |             |                |                 |           |         |  |
| zoom   > bytelen Stalle   > ADSL Stalle   > Basic Stelle   > Advanced Stelle     Advanced Seture<br>leadoni includes a<br>sumber of options for<br>breadnaid of a devanced<br>dettings. These options for<br>settings or unknownledge of<br>SSL and networking<br>settings or unknownledge of<br>SSL and networking<br>settings or unknownledge of<br>SSL and networking<br>settings or unknownledge of<br>SSL and networking<br>settings or unknownledge of<br>SSL and networking<br>settings or unknownledge of<br>SSL and networking<br>settings or unknownledge of<br>SSL and networking<br>settings or unknownledge of<br>SSL and networking<br>settings or Unknownledge of<br>SSL and networking<br>settings or Unknownledge of<br>SSL and networking<br>settings or Unknownledge of<br>SSL and networking<br>settings or Unknownledge of<br>SSL and networking<br>settings or Unknownledge of<br>SSL and networking<br>settings or Unknownledge of<br>SSL and networking<br>settings or Unknownledge of<br>SSL and networking<br>settings or Unknownledge of<br>SSL and networking<br>settings or Unknownledge of<br>SSL and networking<br>settings or Unknownledge of<br>SSL and networking<br>settings or Unknownledge of<br>SSL and networking<br>settings or Unknownledge of<br>SSL and networking<br>settings or Unknownledge of<br>SSL and Networking<br>settings or Unknownledge of<br>SSL and Networking<br>settings or Unknownledge of<br>SSL and Networking<br>settings or Unknownledge of<br>SSL and Networking<br>settings or Unknownledge of<br>SSL and Networking<br>settings or Unknownledge of<br>SSL and Networking<br>settings or Unknownledge of<br>SSL and SSL and S |                                                                                                    | <b>(</b>       | (             | 0                  | 3           |                | 2               |           |         |  |
| Advanced Setue<br>ethom includes a<br>umber of options for<br>pecialized or advanced<br>terings or under the<br>setungs or networking<br>ethings or under the<br>prochanges made will<br>of be permanent unbl<br>of have committed the<br>hanges using the Write<br>tertings or under the<br>to have committed the<br>hanges using the Write<br>2 ALL ROR TCP 10.0.254 10.0.254                                                                                                    | zoom                                                                                                    | + System Statu | s > AD        | SLI Status + 8     | lasic Setup | Advanced Sets  | a + Help        |           |         |  |
| Radvenced Setup     Network Address Translation (NAT) Rule       Becknin includes a unber of options for pecalized or advanced or advanced or advanced or advanced per disport representative.     Natroptions: Natroptions: Natroption: Natroption: N                                                                                                    |                                                                                                    | )              |               |                    |             |                |                 |           |         |  |
| Configure 1 attroit     Reconfigure 1 attroit     NAT Options:     NAT Rule Entry     Stand networking     Rule [D] IF Name     Rule Flavor     Protocol     Local IP To     Action     Interconstruction     NAT Options:     NAT Rule Entry     Interconstruction     Interconstruction     Rule ID     IF Name     Rule Flavor     Protocol     Local IP To     Action     no do a technical     1   ALL     NAT   CP     10.0.254   D.0.254                                                                                                    | he Advanced Setup                                                                                                    |                | Netw          | ork Add            | ress 1      | ranslation     | on (NAT) F      | Rule      |         |  |
| Rule ID   IF Name   Rule Flavor   Protocol   Local IP From   Local IP To   Action     upport representative.   1   ALL   NAT   ANY   0.0.0   255 255 255 255   P Stats     ob be permanent unbil<br>ou have committed the<br>hanges using the Write   2   ALL   ROR   TCP   10.0.254   10.0.254   D Stats                                                                                                    | number of options for<br>specialized or advanced                                                                                                    |                |               |                    | Com         | guration       |                 |           |         |  |
| Stall and networking   Rule ID   IF Name   Rule Flavor   Protocol   Local IP From   Local IP To   Action     upport representative,<br>upport representative,<br>of have committed the<br>hanges using the Write   1   ALL   NAPT   ANY   0.0.0   255.255.255.255   IP Stats     2   ALL   RDR   TCP   10.0.254   10.0.254   IP Stats                                                                                                    | ettings. These options<br>hould be configured by                                                                                                    |                |               | NAT                | Options:    | NAT Rule Entry | -               |           |         |  |
| Incluing of a technical<br>support representative.   Rule ID   IF Name   Rule Flavor   Protocol   Local IP From   Local IP To   Action     Any changes made will<br>hot be permanent unbil<br>strong have committed the<br>shanges using the Write   1   ALL   NAPT   ANY   0.0.0   255.255.255.255   IP Stats     2   ALL   ROR   TCP   10.0.254   10.0.254   IP Stats                                                                                                    | St. and networking<br>ettings or under the<br>irection of a technical<br>upport representative.<br>my changes made will                                                         |                |               | - 10-              |             |                |                 |           |         |  |
| Nor changes made will too be permanent until too be permanent until too be                                                                                                    | firection of a technical<br>upport representative.                                                                                                    | Rule IC        | ) IF Name     | e Rule Flavor      | Protocol    | Local IP From  | Local IP To     | Action    |         |  |
| roo have committed the hange signing the Write. 2 ALL RDR TCP 10.0.0.254 10.0.0.254 D.Stats                                                                                                    | Any changes made will<br>not be permanent until<br>you have committed the<br>changes using the Write<br>Settings to Flash<br>button at the bottom of<br>any configuration page. | 1              | ALL           | NAPT               | ANY         | 0.0.0.0        | 255.255.255.255 | □ P Stats |         |  |
| Southy Startes a                                                                                                    |                                                                                                    | 2              | ALL.          | RDR                | TCP         | 10.0.0.254     | 10.0.0.254      | ■ P Stats |         |  |
| button at the obtain of a state and the state at the state at the stat                                                                                          |                                                                                                    | 3              | ALL           | RDR                | TCP         | 10.0.0.254     | 10.0.0.254      | 間 名 Stats |         |  |
| More detailed information 4 ALL RDR TCP 10.0.0.254 10.0.0.254                                                                                                    | More detailed information<br>for each page is available                                                                                                    | 4              | ALL           | RDR                | TCP         | 10.0.0.254     | 10.0.0.254      | ⊞ P Stats |         |  |
| by clicking the Help Icon. 5 ppp-0 RDR TCP 10.0.0.4 10.0.0.4 @ O Stats                                                                                                    | by clicking the Help icon.                                                                                                    | 5              | ppp-0         | RDR                | TCP         | 10.0.0.4       | 10.0.0.4        | 田戸 Stats  |         |  |
|                                                                                                    |                                                                                                    | 2              | 1             |                    |             | 1              |                 |           |         |  |

Karşınıza aşağıdaki NAT Rule - Add Menüsü ç×kacakt r.

| http://10                    | .0.0.2 - | NAT Rule - | Add -M | ozilla Firefox                                                                                                    |
|------------------------------|----------|------------|--------|----------------------------------------------------------------------------------------------------|
| and the second second second |          |            |        | and a second second sec |

- ....

|                        | NAT R | ule   | e - 4   | ٩d | k     |  |
|------------------------|-------|-------|---------|----|-------|--|
| NAT Rule Information   |       |       |         |    |       |  |
| Rule Flavor:           | R     | R     | *       |    |       |  |
| Rule ID:               |       |       |         | ]  |       |  |
| IF Name:               | AL    | L     | ~       |    |       |  |
| Protocol:              | AN    | IY N  | •       |    |       |  |
| Local Address From:    |       |       |         |    |       |  |
| Local Address To:      |       | Ĩ     |         |    |       |  |
| Global Address From:   | 0     | 0     | 0       | 0  |       |  |
| Global Address To:     | 0     | 0     | 0       | 0  |       |  |
| Destination Port From: | An    | y oth | er port | ~  | 0     |  |
| Destination Port To:   | An    | y oth | er port | ~  | 65535 |  |
| Local Port:            | An    | y oth | er port | ~  | 0     |  |

Bu menüye eMulenin kullandığı TCP protocolunda port:4662 açmak için aşağıdaki resimdeki değerleri girin, bu örnekte Local IP adreslerine girilen PCnin IP değeri 10.0.0.4 'dir. Siz kendi PCnizin IP değerini (not almıştınız) girin. [son Rule ID değerini bir art>rarak (bu örnekte 5+1=6)] ve Save Changes 'e bas n.

| http://10.0.0.2 -NAT Rule - Add -Mozilla | Firefox |
|------------------------------------------|---------|
|------------------------------------------|---------|

| C | -  |   |
|---|----|---|
|   |    |   |
|   | -  |   |
| 7 | 20 | m |

|                        | NAT Rule - Add        |
|------------------------|-----------------------|
| NAT Rule Information   |                       |
| Rule Flavor:           | RDR 💌                 |
| Rule ID:               | 6                     |
| IF Name:               | ррр-О 💌               |
| Protocol:              | TCP 💌                 |
| Local Address From:    | 10 0 0 4              |
| Local Address To:      | 10 0 0 4              |
| Global Address From:   | 0 0 0                 |
| Global Address To:     | 0 0 0                 |
| Destination Port From: | Any other port 🐱 4662 |
| Destination Port To:   | Any other port 🐱 4662 |
| Local Port:            | Any other port 😒 4662 |

Karşınıza aşağıdaki menü çıkacaktır. Burda son ilave ettiğiniz 6 numaralı NAT Rule görülecektir. Şimdi tekrar Add 'e basın.

| Zoom   System Status   A DSL Status   Bale Setup   Advanced Setup   Help     Advanced Setup     Advanced Setup     NetWork Address Translation (NAT) Rule     Advanced Setup     Nat Options: NAT Rule Entry     Nat Options: NAT Rule Entry     Nat Options: Nat Rule Entry     Intel® IP To Action     Advanced Setup     Advanced Setup <tr< th=""><th>zoom<br/>we dvanced Setup<br/>schon includes a<br/>umber of options for<br/>becalized or advanced<br/>stimps. These options<br/>sould be configured by<br/>zers with knowledge of<br/>SL and networking<br/>stimps or under the</th><th>System Status</th><th>etwork Ad</th><th>dress<br/>Conf</th><th>Translatio</th><th>on (NAT) R</th><th>Rule</th><th></th><th></th></tr<>                                                                                                    | zoom<br>we dvanced Setup<br>schon includes a<br>umber of options for<br>becalized or advanced<br>stimps. These options<br>sould be configured by<br>zers with knowledge of<br>SL and networking<br>stimps or under the                  | System Status | etwork Ad        | dress<br>Conf | Translatio     | on (NAT) R      | Rule   |       |  |
|----------------------------------------------------------------------------------------------------|----------------------------------------------------------------------------------------------------|---------------|------------------|---------------|----------------|-----------------|--------|-------|--|
| Contrigent definition     Contrigent definition     Contrigent definition     NAT Options:     NAT Options:     Name:   Name:     1   ALL   NAPT     2   ALL   RDR     3   ALL   RDR     3   ALL   RDR     0   10.0.0254   D.2.Stats                                                                                                    | ber of options for<br>calized or advanced<br>mgs. These options<br>ald be configured by<br>s with knowledge of<br>and networking<br>mgs or under the                                                                                    |               |                  | 00111         | iguiuuon       |                 |        |       |  |
| Constraint   Rule ID   IF Name   Rule Flavor   Protocol   Local IP From   Local IP To   Action     y changes made will<br>be permanent until<br>the permanent until<br>the permanent until<br>the permanent until   1   ALL   NAPT   ANY   0.00.0   255:255:255:255   D Stats     2   ALL   RDR   TCP   10.00.254   10.00.254   D Stats     3   ALL   RDR   TCP   10.00.254   D.00.254   D Stats                                                                                                    | number of options for<br>specialized or advanced<br>settings. These options<br>should be configured by<br>users with knowledge of<br>DSL and networking<br>settings or under the<br>direction of a technical<br>support representative. |               |                  | NAT Options:  | NAT Rule Entry | •               |        |       |  |
| Image: made will<br>be permanent until<br>be permanent until<br>be permanent until<br>be permanent until<br>be permanent until<br>be have communited the<br>parges suing the write<br>anges suing the write<br>anges suing the w |                                                                                                    | Rule ID IF    | F Name Rule Flav | or Protoco    | Local IP From  | Local IP To     | Action | ń.    |  |
| u have committed the<br>inges using the Write<br>tings to Flash<br>ton at the bottom of<br>3 ALL RDR TCP 10.0.0.254 10.0.0.254 (응고 Stats)<br>3 ALL RDR TCP 10.0.0.254 (응고 Stats)                                                                                                    | Any changes made will<br>not be permanent until<br>you have committed the<br>changes using the Write                                                                                                    | 1 A           | LL NAPT          | ANY           | 0.6.0.0        | 255.255.255.255 | 回 2 [  | Stats |  |
| ttings to Flash<br>ton at the bottom of 3 ALL RDR TCP 10.0.0.254 10.0.0.254 @ P Stats                                                                                                    |                                                                                                    | 2 A           | LL RDR           | TCP           | 10.0.0.254     | 10.0.0.254      | 80     | Stats |  |
|                                                                                                    | ttings to Flash<br>Atton at the bottom of                                                                                                    | 3 A           | LL RDR           | TCP           | 10.0.0.254     | 10.0.0.254      | 82     | Stats |  |
| re detailed information 4 ALL RDR TCP 10.00.254 10.0.0.254 🗇 🖓 State                                                                                                    | re detailed information                                                                                                    | 4 A           | LL RDR           | TCP           | 10.0.0.254     | 10.0.0.254      | 団の     | Stats |  |
| e dicking the Help icon. 5 ppp-0 RDR TCP 10.0.0.4 10.0.0.4 TCP Stats                                                                                                    | y clicking the Help icon.                                                                                                    | 5 p           | pp-0 RDR         | TCP           | 10.0.0.4       | 10.0.0.4        | 田戸     | Stats |  |

Şimdi çıkan NAT Rule - Add menüsüne eMulenin kullandığı UDP protocolunda port:4672 açmak için aşağıdaki resimdeki değerleri girin, bu örnekte Local IP adreslerine girilen PCnin IP değeri 10.0.0.4 'dir. Siz kendi PCnizin IP değerini (not almıştınız) girin. [son Rule ID değerini bir artırarak (bu örnekte 6+1=7)] ve Save Changes 'e bas n.

|                        | NAT Rule - Add        |
|------------------------|-----------------------|
| NAT Rule Information   |                       |
| Rule Flavor:           | RDR 💌                 |
| Rule ID:               | 7                     |
| IF Name:               | ppp-0 💌               |
| Protocol:              | UDP 💌                 |
| Local Address From:    | 10 0 0 4              |
| Local Address To:      | 10 0 0 4              |
| Global Address From:   | 0 0 0                 |
| Global Address To:     | 0 0 0 0               |
| Destination Port From: | Any other port 💌 4672 |
| Destination Port To:   | Any other port 💌 4672 |
| Local Port:            | Any other port V 4672 |

Karşınıza aşağıdaki menü çıkacaktır. Burda son ilave ettiğiniz 7 numaralı NAT Rule görülecektir. Şimdi yapt>kların z kay t etmek için Write Settings to Flash butonuna bas n.

| 🥹 Zoom ADSL -Mozilla Firef                                                   | íox                      |                              |                                  |              |                     |                    |              |         |    | ı 🗙 |
|------------------------------------------------------------------------------|--------------------------|------------------------------|----------------------------------|--------------|---------------------|--------------------|--------------|---------|----|-----|
| <u>D</u> osya Düzen Görünü <u>m</u> <u>G</u> it                              | Y <u>e</u> rimleri       | Araçlar <u>Y</u> arı         | dım                              |              |                     |                    |              |         |    |     |
| 💠 • 🏟 • 🛃 🙆 🗧                                                                | http:                    | ://10.0.0.2/ha               | g/pages/home.htm                 | 1            |                     |                    |              | 💌 🔘 Git | G. |     |
| 🌮 İlk Adım 🌮 Mozilla Türkiye                                                 |                          |                              |                                  |              |                     |                    |              |         |    |     |
|                                                                              |                          | -0                           | 0                                | (M)          |                     | 2                  |              |         |    |     |
| zoom                                                                         | System Status            | ► ADSL                       | Status ► B                       | asic Setup   | Advanced Setur      | ► Help             |              |         |    |     |
|                                                                              |                          |                              |                                  |              |                     |                    |              |         |    |     |
| Advanced Setup                                                               |                          |                              | NA I                             | options.     |                     |                    |              |         |    | ^   |
| section includes a<br>number of options for                                  | Rule ID                  | IF Name                      | Rule Flavor                      | Protocol     | Local IP From       | Local IP To        | Action       |         |    |     |
| specialized or advanced settings. These options                              | 1                        | ALL                          | NAPT                             | ANY          | 0.0.0.0             | 255.255.255.255    | 🖻 🔎 Stats    |         |    |     |
| should be configured by<br>users with knowledge of<br>DSL and networking     | 2                        | ALL                          | RDR                              | ТСР          | 10.0.0.254          | 10.0.0.254         |              |         |    |     |
| settings or under the<br>direction of a technical<br>support representative. | 3                        | ALL                          | RDR                              | ТСР          | 10.0.0.254          | 10.0.0.254         | 🖻 🔎 Stats    |         |    |     |
| Any changes made will                                                        | 4                        | ALL                          | RDR                              | тср          | 10.0.0.254          | 10.0.0.254         | ⊞ P Stats    |         |    |     |
| you have committed the<br>changes using the Write                            | 5                        | ppp-0                        | RDR                              | тср          | 10.0.0.4            | 10.0.0.4           | E P Stats    |         |    |     |
| button at the bottom of<br>any configuration page.                           | 6                        | ppp-0                        | RDR                              | тср          | 10.0.0.4            | 10.0.0.4           | 🖻 🔎 Stats    |         |    |     |
| More detailed information for each page is available                         | 7                        | ppp-0                        | RDR                              | UDP          | 10.0.0.4            | 10.0.0.4           | 🗇 오 Stats    |         |    |     |
| by clicking the Help icon.                                                   | ·                        |                              |                                  |              |                     | /                  |              |         |    |     |
|                                                                              | Add                      |                              |                                  |              |                     |                    |              |         |    |     |
|                                                                              |                          |                              |                                  |              |                     | _                  |              |         |    |     |
|                                                                              | After you I<br>Click the | have saved y<br>button below | our changes, yo<br>r to do this. | u must write | the new settings to | flash to make them | i permanent. |         |    |     |
|                                                                              | Write S                  | Settings to F                | lash                             |              |                     |                    |              |         |    |     |
|                                                                              |                          |                              |                                  |              |                     |                    |              |         |    |     |
|                                                                              |                          |                              |                                  |              |                     |                    |              |         |    | -   |
| Tamam                                                                        |                          |                              |                                  |              |                     |                    |              |         |    |     |